I. Go to the <u>MCAS</u> website and click on "Employment." Then click the large picture that says "Employment Opportunities."

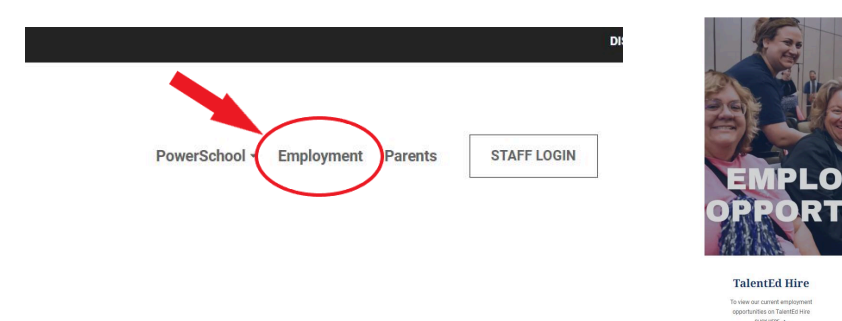

## II. To set up your INTERNAL EMPLOYEE ACCOUNT, please click: Sign In / Sign Up.

- A. To create your new account, please Sign Up
- B. \*\*If you already have created an account with the new platform, please sign in with your verified MCAS email and skip step 3(III.)

in

C. If you have forgotten your password after creating an account, please click "Having Trouble Logging In?" and follow the steps to sign in.

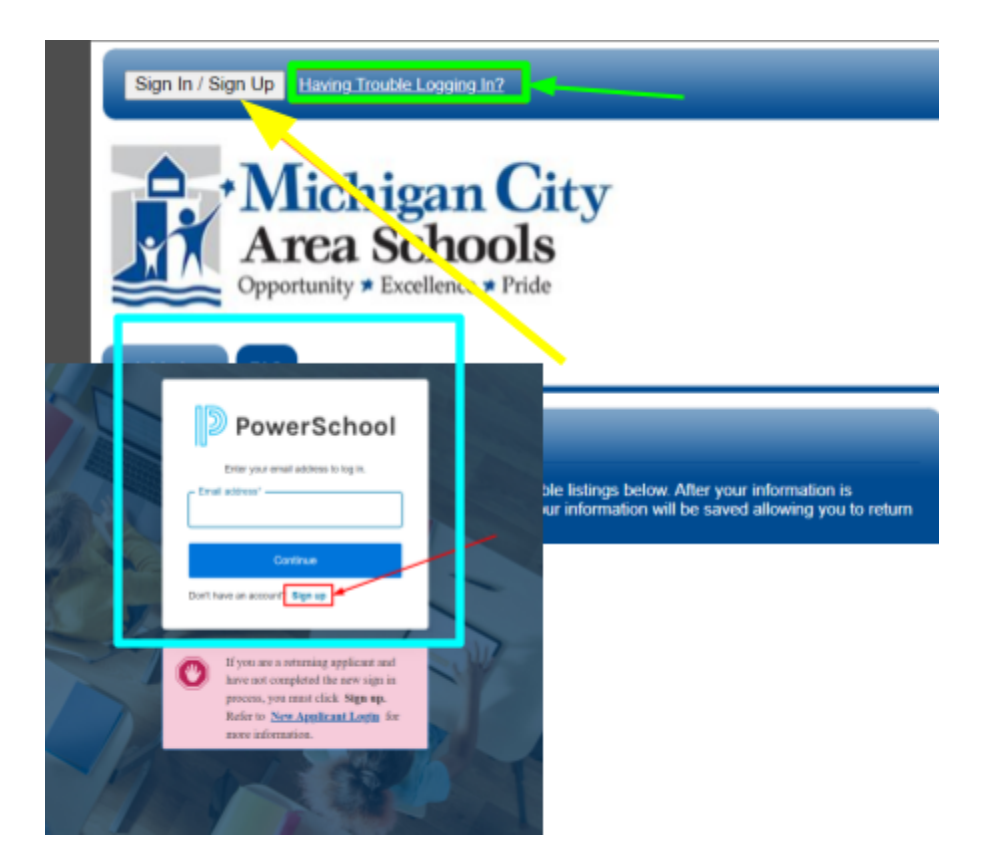

- III. Once you click **Sign Up**, you will only complete this process once.
  - A. 1. You will enter your MCAS email address and click Continue
  - B. 2. You will create a password and click Continue
  - C. 3. It will send a verification link to your MCAS email. If you did not receive it, you can resend it.
  - D. 4. Click to verify your email.
  - E. 5. Once verified you can click Back to Applicant Tracking
  - F. 6. Continue

## G. 7. Continue to the Job Board

| PowerSchool      Create Your Account      Sign Up to PowerSchool to continue to Applicant     Tracking.      Final address*      Continue      Abeady have an account? Leg is                                                                                                    | PowerSchool Create Your Account Strong passworther Promotional to Againant Transing Matchengimman, kt12 in us Againant Transing  Continue Continue | P Applicant Tracking Check your inbox to login Check your inbox to login Correlation field in the enable with the enable of the enable of |
|----------------------------------------------------------------------------------------------------|----------------------------------------------------------------------------------------------------|----------------------------------------------------------------------------------------------------|
| A<br>Verify Your Account<br>Your account information                                                                                                    | S<br>Email Verified<br>Your email address was successfully verified<br>Back to Applicant Tracking                                                                                                    | P Applicant Tracking     Access Data     To access the data for akohler associated     with Michigan City Area Schools, click     Continue.     To access the data of a different account,     click Use Another Account.                                                                                                    |
| Account <u>district Otnos As2_inus</u> Werly Link https://auth.powerschool.com/u/email-verlication? Ischerl-UcClevY3wu/HSO075wg/Waxi7eBH00Floggel  Votre receiving this and feasures you have an account in PowerSchool. If you are not sore why you're receiving this please costact us through our Experime Coster. |                                                                                                    | Continue<br>Use Another Account                                                                                                    |

IV. Make sure you are signed in. (You will see your name along the top if you are signed in)

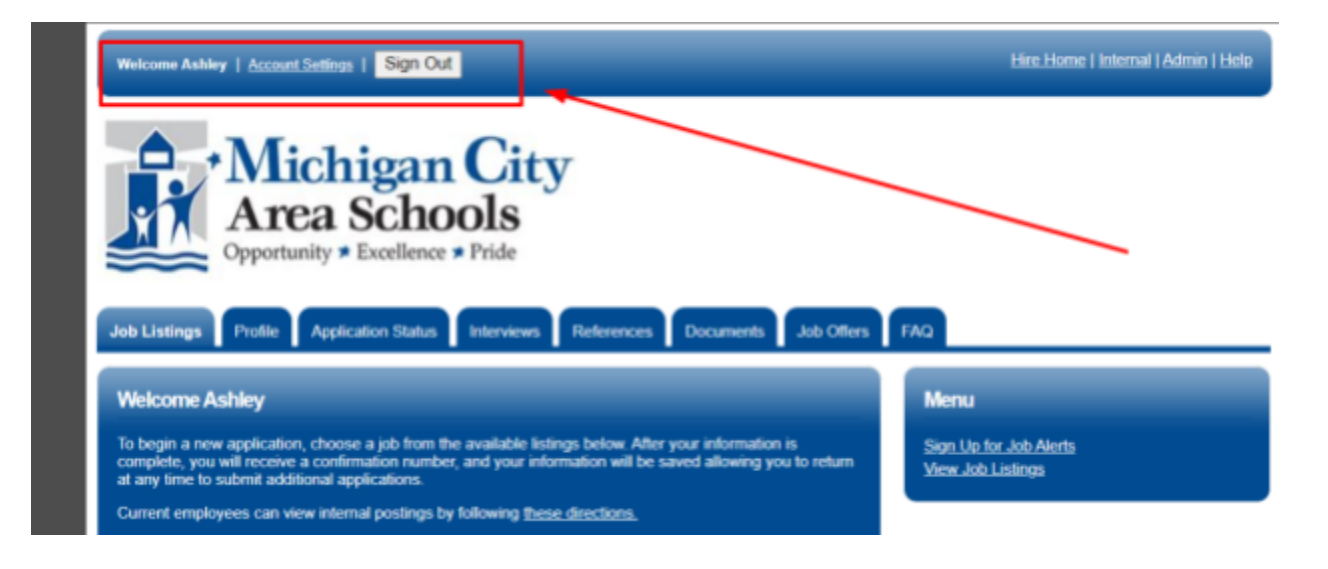

V. Click on **JOB LISTINGS.** Here you will see all current internal and external postings.

| Welcome Ashley (blot.Ashley?)   Account.Settings   Sign.Out                                                                                                    | _                                                                            | -                                                                      | Hire Home 1                                                                                                    | l Admin I Hele                                 |
|----------------------------------------------------------------------------------------------------|------------------------------------------------------------------------------|------------------------------------------------------------------------|----------------------------------------------------------------------------------------------------|------------------------------------------------|
| Michigan City           Area Schools           Opportunity * Excellence * Prote           Job Listings         Profe                                                                                                    | nces Documents                                                               | Job Offers                                                             | FAQ                                                                                                    | Sion.Out                                       |
| Welcome Ashley (If you are not                                                                                                    | t Ashley Kohler, cli                                                         | ck.here)                                                               | Menu                                                                                                    |                                                |
| To begin a new application, choose a job from the available listings below<br>complete, you will receive a confirmation number, and your information w<br>at any time to submit additional applications.                                                                                                   | <ul> <li>After your information i<br/>ill be saved allowing you</li> </ul>   | is<br>a to return                                                      | Sion Us for Job Alerts<br>View Job Listings<br>Literat my Username or Passwo                                                     | ed                                             |
| Please be sure and remember your username and password for use on f                                                                                                    | tuture applications.                                                         |                                                                        |                                                                                                    | -                                              |
| Need hep/stack here for applicant chail support or call the following num                                                                                                    | How for support 1-877-97                                                     | 4-7437                                                                 |                                                                                                    |                                                |
|                                                                                                    |                                                                              |                                                                        |                                                                                                    |                                                |
| Job Listings                                                                                                    |                                                                              |                                                                        |                                                                                                    |                                                |
| Job Listings                                                                                                    |                                                                              |                                                                        | _                                                                                                    |                                                |
| Job Listings<br>Search<br>Type any part of the Job Title, Job Type, or Job Location to Search                                                                                                    | h                                                                            |                                                                        |                                                                                                    |                                                |
| Job Listings<br>Search<br>Type any part of the Job Title, Job Type, or Job Location to Search<br>Job Title                                                                                                    | h<br>Posting<br>Date u                                                       | Туре                                                                   | Location                                                                                                    |                                                |
| Job Listings<br>Search<br>Type any part of the Job Title, Job Type, or Job Location to Search<br>Job Title<br>Accelerated Learning Teachers - Coolsoring                                                                                                    | Posting<br>Date Cr<br>10/05/2021                                             | Type<br>Certified                                                      | Location<br>Coolspring Elementary<br>School                                                                                      | Array                                          |
| Job Listings<br>Search<br>Type any part of the Job Title, Job Type, or Job Location to Search<br>Job Title<br>Accelerated Learning Teachers - Coolsoring<br>Accelerated Learning Teachers - Pine                                                                                                    | Posting<br>Date G<br>10/05/2021<br>10/05/2021                                | Type<br>Certified<br>Certified                                         | Location<br>Coolspring Elementary<br>School<br>PINE ELEMENTARY                                                                   | (Asser)<br>(Asser)                             |
| Job Listings Search Type any part of the Job Tele, Job Type, or Job Location to Search Job Tele Accelerated Learning Teachers -: Coolsoring Accelerated Learning Teachers -: Pine Benefits Assistant                                                                                                    | Pacting<br>Date u<br>10/05/2021<br>10/05/2021<br>10/05/2021                  | Type<br>Certified<br>Classified                                        | Location<br>Coolspring Elementary<br>School<br>PINE ELEMENTARY<br>DISTRUCT                                                       | (Levity)<br>(Levity)<br>(Levity)               |
| Job Listings Search Type any part of the Job Tries, Job Type, or Job Location to Search Job Trie Accelerated Learning Teachers - Coolsoring Accelerated Learning Teachers - Pine Benefits Assistant Instructional Assistant Nurse Assistant - Colegory II Class A                                          | Pacting<br>Date Gr<br>10/05/2021<br>10/05/2021<br>10/05/2021<br>10/05/2021   | Type<br>Certified<br>Certified<br>Classified<br>Classified             | Location<br>Coolspring Elementary<br>School<br>PINE ELEMENTARY<br>DISTRICT<br>Michigan City High School                          | Access<br>Access<br>Access<br>Access<br>Access |
| Job Listings Search Type any part of the Job Title, Job Type, or Job Location to Search Job Title Accelerated Learning Teachers - Coolsocing Accelerated Learning Teachers - Pine Denefits Assistant Instructional Assistant Nurse Assistant - Category II Class A Accelerated Learning Teachers - Krueger | Posting<br>Date (27)<br>10/05/2021<br>10/05/2021<br>10/05/2021<br>10/05/2021 | Type<br>Certified<br>Cissified<br>Classified<br>Cassified<br>Certified | Location<br>Coolspring Elementary<br>School<br>PINE ELEMENTARY<br>DISTRICT<br>Michigan City High School<br>Krueger Middle School | Arrowy<br>Arrowy<br>Arrowy<br>Arrowy<br>Arrowy |